WORLDLINE MM///

## Set-up Guide for Merchant Assistance

Set-up guide

Digital Payments for a Trusted World

## Set-up Guide for Merchant Assistance

To make the Merchant Assistance options even easier to use, all you need to do is set up a profile that includes your contact details and the times you prefer Worldline to contact you if required.

|                                                                                                    | Set up your on-line selfcare (OSLC) account, if you have not already done so:                                                                                                    |
|----------------------------------------------------------------------------------------------------|----------------------------------------------------------------------------------------------------|
| Your first visit?                                                                                                    | https://services.worldline.com/nl_BE/osc/login                                                                                                    |
| Create an account on Online Selfcare and manage your data and questions online and with ease.                                                                                                    | You will need your VAT number, if you are registered for VAT,<br>and your client number. You can find your account number in the<br>e-mail in which this document has been attached. |
|                                                                                                    |                                                                                                    |
| Registration Online Selfcare<br>Please fill out your company information.<br>Choose your country:<br>Belgtum/Luxembourg ~                                                                          | As soon you've finished the registration process and created a<br>user you can now log-on with that user on your YUMI terminal.<br>The registration process consists of many steps.  |
| Registration Online Selfcare   Please fill out your company information.   Choose your country:   Belgtum/Luxembourg •   Are you subject to a tax exemption ?   Yes (*) No                         | As soon you've finished the registration process and created a<br>user you can now log-on with that user on your YUMI terminal.<br>The registration process consists of many steps.  |
| Registration Online Selfcare   Plesse fill out your company information.   Choose your country:   Belgtum/Luxembourg •   Are you subject to a tax exemption?   Yes (*) No   Enter your VAT number: | As soon you've finished the registration process and created a<br>user you can now log-on with that user on your YUMI terminal.<br>The registration process consists of many steps.  |

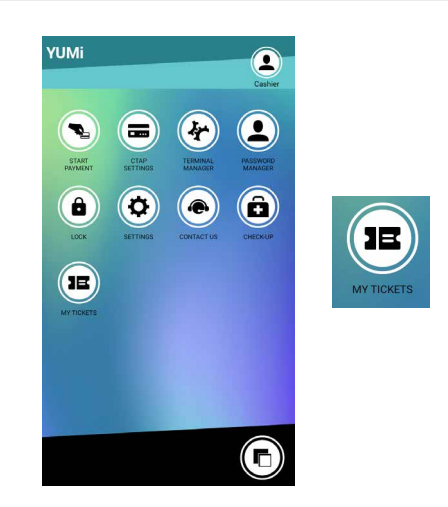

2 Select the application my tickets on your YUMI home page.

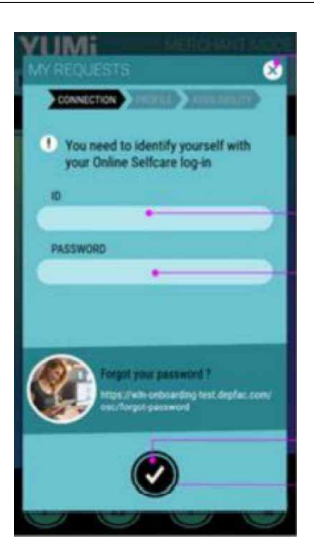

3 Log in using your Online selfcare credentials.

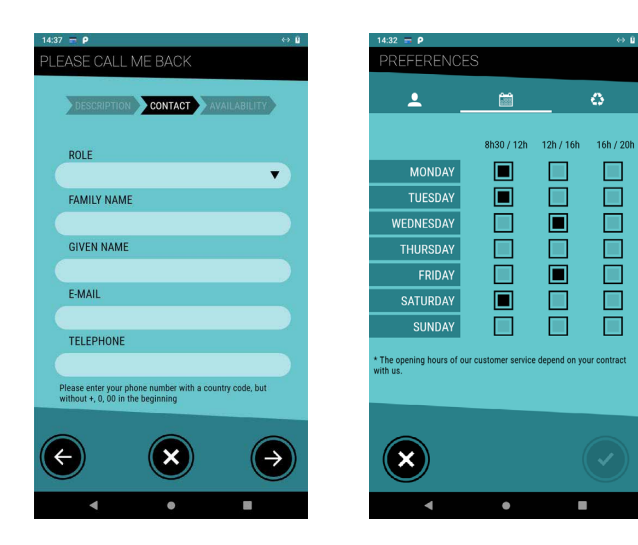

Set up your profile to make creating tickets easier.

Click on validate and you're now set to create tickets.

Next time you create a ticket the data you entered the first time will be visible and you can still adapt or just validate.

Your availabilities: are preferred hours you would like to be contacted upon.

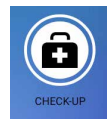

 On the terminal select the Check-up icon to launch a self-test of your terminal.

6

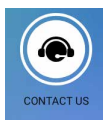

If you want to reach out to us, you can find our phone number in the contact application.

Your local point of contact can be found at: worldline.com/merchant-services/contacts

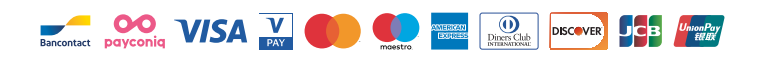